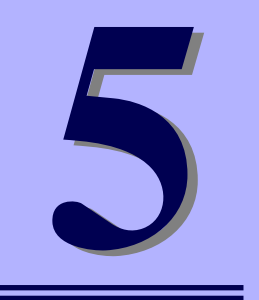

NEC iStorageシリーズ iStorage NS26P

マザーボードのコンフィグレーション

本装置のマザーボードをコンフィグレーションする際の情報を記載しています。

## 「BIOSのセットアップ(SETUP)」(152ページ)

専用のユーティリティを使ったBIOSの設定方法について説明しています。

#### 「リセットとクリア」(178ページ)

本装置が動作しなくなったときやBIOSで設定した内容を出荷時の設定に戻す ときに参照してください。

### 「割り込みラインとI/Oポートアドレス」(182ページ)

I/Oポートアドレスや割り込み設定について説明しています。

### 「RAIDコンフィグレーション」(184ページ)

本装置内蔵のハードディスクドライブをディスクアレイドライブとして運用するための方法について説明しています。

# BIOSのセットアップ (SETUP)

Basic Input Output System (BIOS)の設定方法について説明します。 本装置を導入したときやオプションの増設/取り外しをするときはここで説明する内容をよく 理解して、正しく設定してください。

SETUPはハードウェアの基本設定をするためのユーティリティツールです。このユーティリ ティは本体内のフラッシュメモリに標準でインストールされているため、専用のユーティリ ティなどがなくても実行できます。

SETUPで設定される内容は、出荷時に最も標準で最適な状態に設定していますのでほとんど の場合においてSETUPを使用する必要はありませんが、この後に説明するような場合など必 要に応じて使用してください。

- SETUPの操作は、システム管理者(アドミニストレータ)が行ってく
   重要 ださい。
  - SETUPでは、パスワードを設定することができます。パスワードには、 [Supervisor] と「User」の2つのレベルがあります。[Supervisor] レベルのパスワードでSETUPにアクセスした場合、すべての項目の変 更ができます。[Administrator]のパスワードが設定されている場合、 [User]レベルのパスワードでは、設定内容を変更できる項目が限られ ます。
  - OS (オペレーティングシステム)をインストールする前にパスワード を設定しないでください。
  - SETUPユーティリティは、最新のバージョンがインストールされています。このため設定画面が本書で説明している内容と異なる場合があります。設定項目については、オンラインヘルプを参照するか、保守サービス会社に問い合わせてください。
  - SETUP起動した時にはExitメニューまたは<Esc>、<F10>キーで必 ず終了してください。SETUPを起動した状態でパワーオフ、リセット を行った場合にはSETUPの設定が正しく更新されないことがあります。

## 起 動

本体の電源をONにするとディスプレイ装置の画面にPOST (Power On Self-Test)の実行内容が表示されます。「NEC」ロゴが表示された場合は、<Esc>キーを押してください。

SETUPの起動にはキーボード、マウスおよびディスプレイ装置を本体に接続して操作する「ローカルコンソール」と「ハイパーターミナル」を利用してシリアルケーブルを介して接続された管理PCから操作する「リモートコンソール」があります。リモートコンソールについては、「EXPRESSBUILDER (SE)」(100 ページ)を参照してください。

しばらくすると、次のメッセージが画面左下に表示されます。

Press <F2> to enter SETUP or Press <F12> to boot from Network

ここで<F2>キーを押すと、SETUPが起動してMainメニュー画面を表示します。 以前にSETUPを起動してパスワードを設定している場合は、パスワードを入力する画面が表示されます。パスワードを入力してください。

#### Enter password:[

J

パスワードの入力は、3回まで行えます。3回とも誤ったパスワードを入力すると、本装置は 動作を停止します(これより先の操作を行えません)。電源をOFFにしてください。

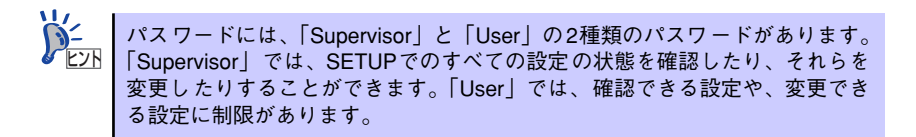

## キーと画面の説明

キーボード上の次のキーを使ってSETUPを操作します(キーの機能については、画面下にも 表示されています)。

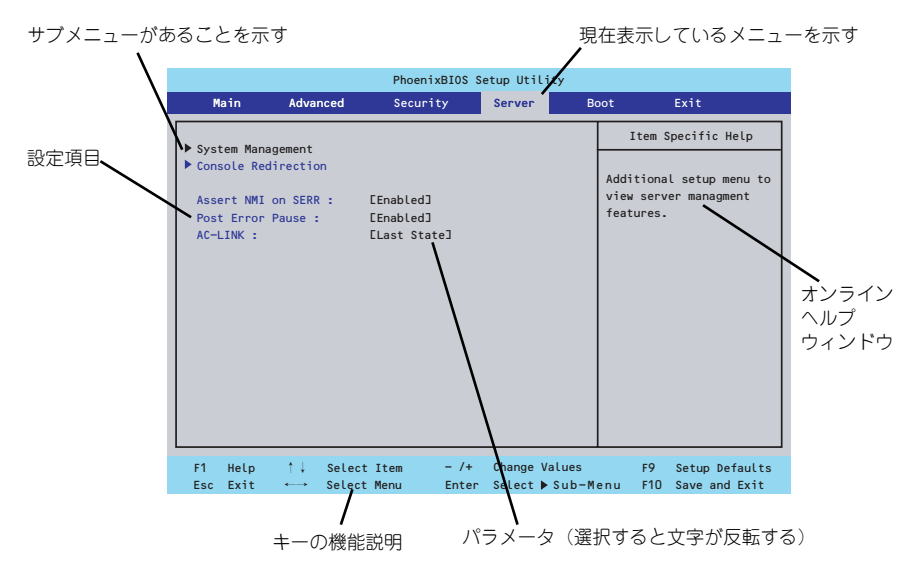

□ カーソルキー(↑、↓)

画面に表示されている項目を選択します。文字の表示が反転している項目が現在選 択されています。

□ カーソルキー (←、→)

MainやAdvanced、Security、Server、Boot、Exitなどのメニューを選択します。

□ <->+-/<+>+-

選択している項目の値(パラメータ)を変更します。サブメニュー(項目の前に 「▶」がついているもの)を選択している場合、このキーは無効です。

□ <Enter>+-

選択したパラメータの決定を行うときに押します。

□ <Esc>+-

ひとつ前の画面に戻ります。押し続けると「Exit」メニューに進みます。

□ <F1>≠−

SETUP の操作でわからないことがあったときはこのキーを押してください。 SETUPの操作についてのヘルプ画面が表示されます。<Esc>キーを押すと、元の画 面に戻ります。

□ <F9>+-

現在表示している項目のパラメータをデフォルトのパラメータに戻します(出荷時のパラメータと異なる場合があります)。

□ <F10>+-

設定したパラメータを保存してSETUPを終了します。

## 設定例

次にソフトウェアと連携した機能や、システムとして運用するときに必要となる機能の設定例 を示します。

### 日付・時間の設定

日付や時間の設定は、オペレーティングシステム上でもできます。

「Main」→「System Time」(時刻の設定)

「Main」→「System Date」(日付の設定)

### 管理ソフトウェアとの連携関連

#### 「ESMPRO/ServerManager」を使ってネットワーク経由で本体の電源を制御する

### ハードディスクドライブ関連

## ハードディスクドライブの状態を確認する

「Main」→「Primary IDE Master」→表示を確認する

UPS関連

#### UPSと 電源 連動 させる

- UPSから電源が供給されたら常に電源をONさせる
   [Server] → [AC-LINK] → [Power On]
- UPSから電源が供給されても電源をOFFのままにする 「Server」→「AC-LINK」→「Stay Off」

## 起動関連

### 本体に接続している起動デバイスの順番を変える

「Boot」→起動順序を設定する

#### POSTの実行内容を表示する

 $\lceil \text{Advanced} \rceil \rightarrow \lceil \text{Boot-time Diagnostic Screen} \rceil \rightarrow \lceil \text{Enabled} \rceil$ 

「NEC」ロゴの表示中に<Esc>キーを押しても表示させることができます。

#### コンソール端末から制御する

「Server」→「Console Redirection」→それぞれの設定をする

### メモリ関連

#### 搭載しているメモリ(DIMM)の状態を確認する

「Advanced」→「Memory Configuration」→表示を確認する

画面に表示されているDIMM グループとマザーボード上のソケットの位置は下図のよう に対応しています。

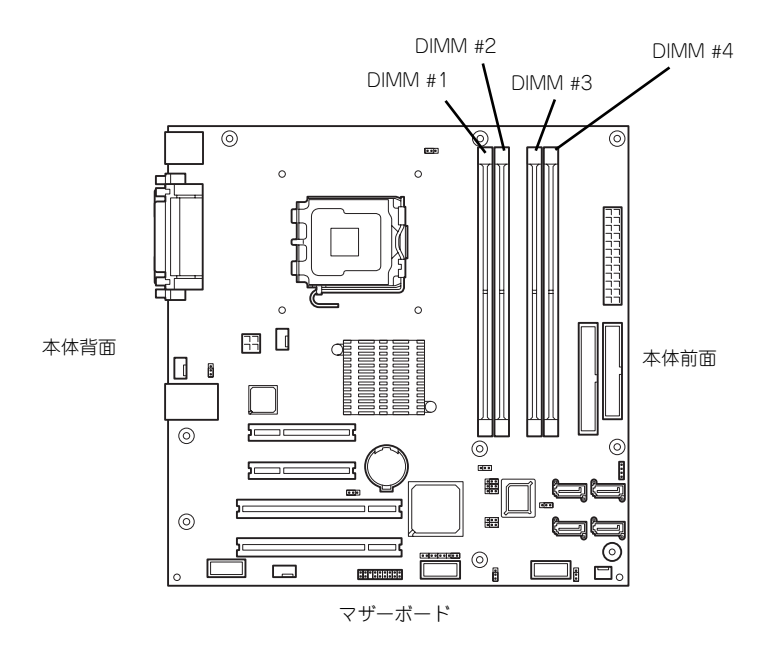

#### メモリ(DIMM)のエラー情報をクリアする

「Advanced」→「Memory Configuration」→「Memory Retest」→「Yes」→再起動す るとクリアされる

#### メモリ(DIMM)の詳細テストを実行する

「Advanced」→「Memory Configuration」→「Extended RAM Step」→「1MB」→再 起動すると詳細テストを実行する

## CPU関連

## 搭載しているCPUの状態を確認する

「Main」→「Advanced Processor Options」→「Processor 1 CPUID」→表示を確認する

## CPUのエラー情報をクリアする

「Main」→「Advanced Processor Options」→「Processor Retest」→「Yes」→再起 動するとクリアされる

## セキュリティ関連

## BIOSレベルでのパスワードを設定する

「Security」→「Set Usser Password」(ユーザーパスワード)・「Set Supervisor Password」(管理者パスワード) 管理者パスワード (Supervisor)、ユーザーパスワード (User)の順に設定します。

## 外付け周辺機器関連

## 外付け入出力機器に対する設定をする

「Advanced」→「I/O Device Configuration」→それぞれの機器に対して設定をする

## 内蔵デバイス関連

## 本体内蔵のPCIデバイスに対する設定をする

「Advanced」→「Advanced Chipset Control」→「PCI Device」→それぞれのデバイス に対して設定をする

## PCIボードに搭載されているオプションROMの展開の許可/禁止を設定する

「Advanced」→「PCI Configuration」→「PCI Slot n Option ROM(n:スロット番号)」→ 「Enabled」

## ハードウェアの構成情報をクリアする(内蔵機器の取り付け/取り外しの後)

 $\left\lceil \mathsf{Advanced} \right\rfloor \rightarrow \left\lceil \mathsf{Reset} \ \mathsf{Configuration} \ \mathsf{Data} \right\rfloor \rightarrow \left\lceil \mathsf{Yes} \right\rfloor$ 

### USBフロッピーディスクドライブを接続する。

 $[Main] \rightarrow [LegacyDiskette A:] \rightarrow [Disable]$ 

## 設定内容のセーブ関連

BIOSの設定内容を保存して終了する

[Exit] → [Exit Saving Changes]

変更したBIOSの設定を破棄して終了する

「Exit」 → 「Exit Discarding Changes」

BIOSの設定をデフォルトの設定に戻す

「Exit」 → 「Load Setup Defaults」

変更したBIOSの設定を破棄する

「Exit」 → 「Discard Changes」

### 現在の設定内容を保存する

 $[\mathsf{Exit}] \to [\mathsf{Save Changes}]$ 

# パラメータと説明

SETUPには大きく6種類のメニューがあります。

- Mainメニュー
- Advancedメニュー
- Securityメニュー
- Serverメニュー
- Bootメニュー
- Exitメニュー

このメニューの中からサブメニューを選択することによって、さらに詳細な機能の設定ができます。次に画面に表示されるメニュー別に設定できる機能やパラメータ、出荷時の設定を説明をします。

## Main

SETUPを起動すると、はじめにMainメニューが表示されます。項目の前に「▶」がついているメニューは、選択して<Enter>キーを押すとサブメニューが表示されます。

| Phoenix cME FirstBIOS Pro Setup Utility                                                                                                    |                                       |                              |                                                             |                                        |  |  |  |  |  |
|----------------------------------------------------------------------------------------------------|---------------------------------------|------------------------------|-------------------------------------------------------------|----------------------------------------|--|--|--|--|--|
| Main Advanced                                                                                                    | Security                              | Server                       | Boot                                                        | Exit                                   |  |  |  |  |  |
| System Time .                                                                                                    | Г <b>17</b> -18                       | -581                         |                                                             | Item Specific Help                     |  |  |  |  |  |
| System Date :                                                                                                    | E04/05.                               | /2005]                       | <t< td=""><td>ab&gt;, <shift-tab>, or</shift-tab></td></t<> | ab>, <shift-tab>, or</shift-tab>       |  |  |  |  |  |
| Legacy Diskette A :<br>Hard Disk Pre-Delay :                                                                                                    | EDisabled]<br>EDisabled]              |                              | <e< td=""><td>inter&gt; selects field.</td></e<>            | inter> selects field.                  |  |  |  |  |  |
| <ul> <li>Primary IDE Master</li> <li>Primary IDE Slave</li> <li>IDE Secondary/Master</li> <li>IDE Secondary/Slave</li> <li>Advanced Processor Options</li> </ul> | E120GB<br>ENone]<br>ECD-ROI<br>ENone] | SATA1]<br>MJ                 |                                                             |                                        |  |  |  |  |  |
| Language :                                                                                                    | [Engli                                | sh (US)]                     |                                                             |                                        |  |  |  |  |  |
| F1 Help ↑↓ Select Ito<br>Esc Exit ←→ Select Men                                                                                                    | em – /+<br>nu Enter                   | Change Value<br>Select ▶ Sub | es<br>—Menu                                                 | F9 Setup Defaults<br>F10 Save and Exit |  |  |  |  |  |

Mainメニューの画面上で設定できる項目とその機能を示します。 項目については次の表を参照してください。

| 項目                                                                                     | パラメータ                                                                                                    | 説明                                                                                                    |
|----------------------------------------------------------------------------------------|----------------------------------------------------------------------------------------------------|----------------------------------------------------------------------------------------------------|
| System Time                                                                            | HH:MM:SS                                                                                                    | 時刻の設定をします。                                                                                                    |
| System Date                                                                            | MM/DD/YYYY                                                                                                    | 日付の設定をします。                                                                                                    |
| Legacy Diskette A                                                                      | [Disabled]<br>360 Kb 5 <sup>1</sup> / <sub>4</sub><br>1.2 MB 5 <sup>1</sup> / <sub>4</sub><br>720 Kb 3 <sup>1</sup> / <sub>2</sub><br>1.44/1.25MB 3 <sup>1</sup> / <sub>2</sub><br>2.88 MB 3 <sup>1</sup> / <sub>2</sub> | 内蔵フロッピーディスクドライブを搭載した<br>場合、[1.44/1.25MB 3 1/2]に設定します。<br>USBフロッピーディスクドライブを使用する<br>場合[Disabled]に設定してください。                                                      |
| Hard Disk Pre-Delay                                                                    | [Disabled]<br>3 Seconds<br>6 Seconds<br>9 Seconds<br>12 Seconds<br>15 Seconds<br>21 Seconds<br>30 Seconds                                                                                                    | POST中に初めて内蔵のIDEハードディスク<br>ドライブにアクセスする際にハードディスク<br>ドライブの準備のための待ち時間を設定しま<br>す。                                                                                  |
| Primary IDE Master<br>Primary IDE Slave<br>IDE Secondary/Master<br>IDE Secondary/Slave | _                                                                                                    | それぞれのチャネルに接続されているデバイ<br>スのタイプを表示します。<br>シリアルATAにハードディスクドライブを1<br>台のみ接続した場合、デバイスの情報は<br>Primary IDEのエリアに表示されます。<br>一部設定を変更できる項目がありますが、出<br>荷時の設定のままにしておいてください。 |

| 項目                                                                                             | パラメータ                                                       | 説明                                                                                                    |
|------------------------------------------------------------------------------------------------|-------------------------------------------------------------|----------------------------------------------------------------------------------------------------|
| SATA Port 1<br>SATA Port 2<br>Serial ATA<br>Channel 0 Master<br>Serial ATA<br>Channel 1 Master | _                                                           | シリアルATAハードディスクドライブを2台<br>接続した場合にのみ表示されます。デパイス<br>情報はSATA Port 1、2、Serial ATA<br>Channel 0 Master、Serial ATA 1 Masterの<br>エリアに表示されます。<br>一部設定を変更できる項目がありますが、出<br>荷時の設定のままにしておいてください。 |
| Advanced Processor<br>Options                                                                  | _                                                           | サブメニューを表示します。次ページを参照<br>してください。                                                                                                    |
| Language                                                                                       | [English(US)]<br>Français<br>Deutsch<br>Español<br>Italiano | SETUPで表示する言語を選択します。                                                                                                    |

[ ]: 出荷時の設定

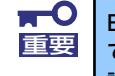

BIOSのパラメータで時刻や日付の設定が正しく設定されているか必ず確認してください。次の条件に当てはまる場合は、運用の前にシステム時計の確認・調整をしてください。

- 装置の輸送後
- 装置の保管後
- 装置の動作を保証する環境条件(温度:10℃~35℃・湿度:20%~
   80%)から外れた条件下で休止状態にした後

システム時計は毎月1回程度の割合で確認してください。また、高い時刻の精度を要求するようなシステムに組み込む場合は、タイムサーバ(NTPサーバ)などを利用して運用することをお勧めします。

システム時計を調整しても時間の経過と共に著しい遅れや進みが生じる場合は、お買い求めの販売店、または保守サービス会社に保守を依頼してください。

## **Advanced Processor Options**

Mainメニューで「Advanced Processor Options」を選択すると、以下の画面が表示されます。

| Phoenix cME F                                                                                                    | irstBIOS Pro Setup Utili                                                      | ty                                                                                                    |
|----------------------------------------------------------------------------------------------------|-------------------------------------------------------------------------------|----------------------------------------------------------------------------------------------------|
| Advanced Processor                                                                                                    | Options                                                                       | Item Specific Help                                                                                             |
| Processor Retest<br>CPU Speed<br>Processor 1 CPUID :<br>Processor 1 L2 Cache :<br>Execute Disable Bit :<br>Enhanced Intel SpeedStep(R) Tech. :<br>Intel(R) Virtualization Tech. : | [No]<br>1.86 GHz<br>O6F6<br>2048 KB<br>[Disabled]<br>[Disabled]<br>[Disabled] | Select 'Yes' , BIOS will<br>clear historical<br>processor status and<br>retest all processors<br>on next boot. |
| F1 Help ↑↓ Select Item<br>Esc Exit ←→ Select Menu                                                                                                    | - /+ Change Values<br>Enter Select ▶ Sub-Men                                  | F9 Setup Defaults<br>u F10 Save and Exit                                                                       |

項目については次の表を参照してください。

| 項目                                     | パラメータ                 | 説明                                                                                                    |
|----------------------------------------|-----------------------|----------------------------------------------------------------------------------------------------|
| Processor Retest                       | [No]<br>Yes           | プロセッサのエラー情報をクリアし、次回<br>起動時にすべてのプロセッサに対してテス<br>トを行います。このオプションは次回起動<br>時に自動的に「No」に切り替わります。                                                                                          |
| CPU Speed                              | nnn GHz               | プロセッサの動作周波数を表示します(表<br>示のみ)。                                                                                                    |
| Processor 1 CPUID                      | 数値(OFxx)<br>Disabled  | 数値の場合はプロセッサのIDを示します。<br>「Disabled」はプロセッサの故障を示します<br>(表示のみ)。                                                                                                    |
| Processor 1 L2 Cache                   | nnn KB                | プロセッサのセカンド(二次)キャッシュ<br>サイズを表示します(表示のみ)。                                                                                                    |
| Hyper-Threading<br>Technology          | Disabled<br>[Enabled] | <ul> <li>1つの物理CPUを2つの論理CPUとしてみせて動作させる機能です。Enabledに設定すると1つのCPUが2つに見えます。</li> <li>注: Hyper-threading Technologyは、<br/>Hyper-threading Technologyに対応したCPUを搭載した場合のみ表示されます。</li> </ul> |
| Execute Disable Bit                    | Enabled<br>[Disabled] | XDビット機能の有効/無効を設定します。<br>注:Execute Disable Bitは、XDビット機能<br>に対応したCPUを搭載した場合のみ表<br>示されます。                                                                                            |
| Enhanced Intel Speed-<br>Step(R) Tech. | [Disabled]<br>Enabled | インテルプロセッサが提供する「拡張版イ<br>ンテルSpeedStepテクノロジ」の機能の有<br>効/無効を設定します。<br>本項目は対応するプロセッサを搭載した場<br>合のみ、表示されます。                                                                               |

## Advanced

カーソルを「Advanced」の位置に移動させると、Advancedメニューが表示されます。 項目の前に「▶」がついているメニューは、選択して<Enter>キーを押すとサブメニューが表示されます。

|   | Phoenix cME FirstBIOS Pro Setup Utility                                                                                           |                                                                                               |                                                                                            |                                                                            |                           |                                         |                  |                     |                                  |                                  |
|---|----------------------------------------------------------------------------------------------------|-----------------------------------------------------------------------------------------------|--------------------------------------------------------------------------------------------|----------------------------------------------------------------------------|---------------------------|-----------------------------------------|------------------|---------------------|----------------------------------|----------------------------------|
|   |                                                                                                    | Main                                                                                          | Adva                                                                                       | anced                                                                      | Secur                     | ity                                     | Serve            | r B                 | oot                              | Exit                             |
| Γ |                                                                                                    |                                                                                               |                                                                                            |                                                                            |                           |                                         |                  |                     | Item                             | Specific Help                    |
|   | <ul> <li>Men</li> <li>PCI</li> <li>I/C</li> <li>Adv</li> <li>Bocc</li> <li>Ress</li> <li>Num</li> <li>Men</li> <li>Mul</li> </ul> | nory Cor<br>[ Config<br>) Device<br>vanced (<br>ot-time<br>set Config<br>nLock :<br>nory/Pro- | nfigurat<br>yuration<br>e Config<br>Chipset<br>Diagnos<br>figurati<br>occessor<br>essor sp | ion<br>uraion<br>Control<br>tic Scree<br>on Data :<br>Error :<br>ecificati | en : Et<br>Et<br>ion : Ef | Disabled<br>No]<br>No]<br>Soot]<br>1.4] | 13               |                     | Addition<br>menus to<br>Memory d | al setup<br>configure<br>evices. |
|   | F1<br>Esc                                                                                                    | Help<br>Exit                                                                                  | $\stackrel{\uparrow\downarrow}{\longleftrightarrow}$                                       | Select I<br>Select M                                                       | item<br>Menu              | - /+<br>Enter                           | Change<br>Select | Values<br>▶ Sub-Men | F9<br>u F10                      | Setup Defaults<br>Save and Exit  |

## 項目については次の表を参照してください。

| 項目                              | パラメータ                 | 説明                                                                                                    |
|---------------------------------|-----------------------|----------------------------------------------------------------------------------------------------|
| Boot-time Diagnostic<br>Screen  | [Disabled]<br>Enabled | 起動時の自己診断(POST)の実行画面を表示させるか、表示させないかを設定します。<br>「Disabled」に設定すると、POSTの間、<br>「NEC」ロゴが表示されます。(ここで <esc><br/>キーを押すとPOSTの実行画面に切り替わり<br/>ます。)</esc> |
| Reset Configuration Data        | [No]<br>Yes           | Configuration Data(POSTで記憶している<br>システム情報)をクリアするときは「Yes」<br>に設定します。システムの起動後にこのパ<br>ラメータは「No」に切り替わります。                                        |
| NumLock                         | [On]<br>Off           | システム起動時にNumlockの有効/無効を設<br>定します。                                                                                                    |
| Memory/Processor Error          | [Boot]<br>Halt        | POST中にメモリやCPUのエラーを検出したと<br>きにPOSTを中断するかどうかを設定します。                                                                                           |
| Multiprocessor<br>specification | 1.1<br>[1.4]          | マルチプロセッサ仕様で対応するバージョ<br>ンを選択します。                                                                                                    |

## Memory Configuration

Advancedメニューで「Memory Configuration」を選択すると、以下の画面が表示されます。

| Phoenix cME FirstBIOS Pro Setup Utility                                                                                                    |                                                                                                    |                                          |  |  |  |  |
|----------------------------------------------------------------------------------------------------|----------------------------------------------------------------------------------------------------|------------------------------------------|--|--|--|--|
| Advanced                                                                                                    |                                                                                                    |                                          |  |  |  |  |
| Memory C                                                                                                    | onfiguration                                                                                           | Item Specific Help                       |  |  |  |  |
| Installed Memory :<br>Available to OS :<br>Used by device :<br>DIMM Group #1 Status :<br>DIMM Group #2 Status :<br>DIMM Group #3 Status :<br>DIMM Group #4 Status :<br>Memory Retest :<br>Extended RAM Step : | 1024 MB<br>1022 MB<br>2 MB<br>512 MB<br>Not Installed<br>512 MB<br>Not Installed<br>[No]<br>LDisabled] | Clears the memory error<br>status.       |  |  |  |  |
| F1 Help ↑↓ Select<br>Esc Exit ←→ Select                                                                                                    | Item – /+ Change Values<br>Menu Enter Select ▶ Sub-Men                                                 | F9 Setup Defaults<br>u F10 Save and Exit |  |  |  |  |

項目については次の表を参照してください。

| 項目                           | パラメータ                                       | 説明                                                                                                    |
|------------------------------|---------------------------------------------|----------------------------------------------------------------------------------------------------|
| Installed Memory             | _                                           | 本体内蔵の基本メモリ容量を表示します<br>(表示のみ)。                                                                                                    |
| Available to OS              | _                                           | OSで使用可能なメモリの総容量を表示しま<br>す(表示のみ)。                                                                                                    |
| Used by devices              | _                                           | 本体内蔵の基本メモリ容量において各デパ<br>イスにより使用されているメモリの総容量<br>を表示します(表示のみ)。                                                                                              |
| DIMM Group #1 - #4<br>Status | 実装容量(ex.512MB)<br>Not Installed<br>Disabled | メモリの現在の状態を表示します(表示の<br>み)。「実装容量(ex.512MB)」はメモリが取<br>り付けられていて、正常であることを、<br>「Not Installed」はメモリが取り付けられて<br>いていないことを示します。「Disabled」は<br>DIMMが故障していることを示します。 |
| Memory Retest                | [No]<br>Yes                                 | メモリ(DIMM)の詳細テストを実行するかど<br>うかを設定します。                                                                                                    |
| Extended RAM Step            | 1MB<br>(Disabled)                           | 拡張メモリに対するテストを実行するかど<br>うか、および実行する際のブロックサイズ<br>を設定します。                                                                                                    |

## **PCI** Configuration

Advanced メニューで「PCI Configuration」を選択すると、以下の画面が表示されます。項目の前に「▶」がついているメニューは、選択して<Enter>キーを押すとサブメニューが表示されます。

|   | Phoenix cME FirstBIOS Pro Setup Utility                  |                                                                              |                                  |                   |                                      |                  |                     |                                  |                                            |
|---|----------------------------------------------------------|------------------------------------------------------------------------------|----------------------------------|-------------------|--------------------------------------|------------------|---------------------|----------------------------------|--------------------------------------------|
|   | Main                                                     | Adva                                                                         | nced                             | Security          | 1                                    | Server           | B                   | oot                              | Exit                                       |
| Γ |                                                          |                                                                              | PCI C                            | onfiguration      |                                      |                  |                     | Item S                           | Specific Help                              |
|   | Embedded<br>PCI Slot<br>PCI Slot<br>PCI Slot<br>PCI Slot | NIC<br>1 Option<br>2 Option<br>3 Option<br>4 Option                          | ROM :<br>ROM :<br>ROM :<br>ROM : | LEn<br>LEn<br>LEn | abled]<br>abled]<br>abled]<br>abled] |                  |                     | Addition<br>to confi<br>LAN cont | al setup menus<br>gure embedded<br>roller. |
|   | F1 Help<br>Esc Exit                                      | $\begin{array}{c} \uparrow \downarrow \\ \leftarrow \rightarrow \end{array}$ | Select<br>Select                 | Item ·<br>Menu I  | - /+<br>Enter                        | Change<br>Select | Values<br>▶ Sub-Mer | F9<br>nu F10                     | Setup Defaults<br>Save and Exit            |

項目については次の表を参照してください。

| 項目                      | パラメータ                 | 説明                                                                                                    |
|-------------------------|-----------------------|----------------------------------------------------------------------------------------------------|
| PCI Slot 1-4 Option ROM | [Enabled]<br>Disabled | PCIスロットに接続しているカードが搭載し<br>ているBIOSのOption ROM展開を行うかど<br>うかを設定します。<br>Bootデバイスとして使用しないカードを接<br>続している場合、「Disabled」にしてくださ<br>い。<br>「Disabled」にすることにより、メモリの消<br>費を抑え、起動時間を短縮することができ<br>ます。 |

## Embedded NIC (Gbit #1)

AdvancedメニューのPCI ConfigurationでEmbedded NIC(Gbit #1)を選択すると以下の画 面が表示されます。

| Phoenix                                           | cME FirstBIOS Pro Setup Utili                 | ity                                                                                     |
|---------------------------------------------------|-----------------------------------------------|-----------------------------------------------------------------------------------------|
| Advanced                                          |                                               |                                                                                         |
| Embedded NI                                       | C                                             | Item Specific Help                                                                      |
| Onboard LAN Control<br>Option ROM Scan:           | [ <mark>Enabled</mark> ]<br>[Enabled]         | Enable oe Disable the<br>onboard LAN Device<br>by setting item to the<br>desired value. |
| F1 Help ↑↓ Select Item<br>Esc Exit ←→ Select Menu | – / + Change Values<br>Enter Select ▶ Sub-Mer | F9 Setup Defaults<br>nu F10 Save and Exit                                               |

項目については次の表を参照してください。

| 項目                  | パラメータ                 | 説明                                                          |
|---------------------|-----------------------|-------------------------------------------------------------|
| Onboard LAN Control | Disabled<br>[Enabled] | オンボード上のネットワークコントローラ<br>の有効/無効を設定します。                        |
| Option ROM Scan     | Disabled<br>[Enabled] | オンボード上のネットワークコントローラ<br>のBIOSの展開の有効/無効を設定するサブメ<br>ニューを表示します。 |

## I/O Device Configuration

Advancedメニューで「I/O Device Configuration」を選択すると、以下の画面が表示されます。

| Phoenix cME FirstBIOS Pro Setup Utility                                                                                                    |                                                                                                    |                                                                                                    |  |  |
|----------------------------------------------------------------------------------------------------|----------------------------------------------------------------------------------------------------|----------------------------------------------------------------------------------------------------|--|--|
| Advanced                                                                                                    |                                                                                                    |                                                                                                    |  |  |
| I/O Device                                                                                                    | e Configuration                                                                                                    | Item Specific Help                                                                                              |  |  |
| Serial Port A :<br>Base I/O address :<br>Interrupt :<br>Serial Port B :<br>Parallel Port :<br>Mode :<br>Base I/O address :<br>Interrupt :<br>USB Controller :<br>Legacy USB Support : | [Enabled]<br>[3F8]<br>[IRQ 4]<br>[Diabled]<br>[Enabled]<br>[Bi-directional]<br>[378]<br>[IRQ 7]<br>[Enabled]<br>[Disabled]<br>[Enabled]<br>[Enabled] | Configure Serial Port A<br>using options :<br>[Disabled]<br>No configuration<br>[Enabled]<br>User configuration |  |  |
| F1 Help ↑↓ Select<br>Esc Exit ←→ Select                                                                                                    | Item – /+ Change Values<br>Menu Enter Select⊳Sub-Men                                                                                                 | F9 Setup Defaults<br>u F10 Save and Exit                                                                        |  |  |

項目については次の表を参照してください。

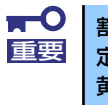

割り込みやベースI/Oアドレスが他と重複しないように注意してください。設 定した値が他のリソースで使用されている場合は黄色の「\*」が表示されます。 黄色の「\*」が表示されている項目は設定し直してください。

| 項目                | パラメータ                      | 説明                                                                             |
|-------------------|----------------------------|--------------------------------------------------------------------------------|
| Serial Port A     | Disabled<br>[Enabled]      | シリアルポートAを使用するかどうかを指定<br>します。                                                   |
| Base I/O address  | [3F8]<br>2F8<br>3E8<br>2E8 | シリアルポートAに割り当てるI/Oアドレス<br>を指定します。                                               |
| Interrupt         | IRQ 3<br>[IRQ 4]           | シリアルポートAに割り当てる割り込みを指<br>定します。                                                  |
| Serial Port B     | [Disabled]<br>Enabled      | シリアルポートBを使用するかどうかを指定<br>します。<br>使用するためにはオプションのN8117-01A<br>RS232Cコネクタキットが必要です。 |
| Base I/O address* | 3F8<br>[2F8]<br>3E8<br>2E8 | シリアルポートBに割り当てるI/Oアドレス<br>を指定します。                                               |
| Interrupt*        | [IRQ 3]<br>IRQ 4           | シリアルポートBに割り当てる割り込みを指<br>定します。                                                  |
| Parallel Port     | Disabled<br>[Enabled]      | パラレルポートを使用するかどうかを指定<br>します。                                                    |

| 項目                             | パラメータ                          | 説明                                                                                                    |
|--------------------------------|--------------------------------|----------------------------------------------------------------------------------------------------|
| Mode                           | (Bi-directional)<br>EPP<br>ECP | パラレルポートに割り当てるモードを指定しま<br>す。Bi-directionalは双方向で通常動作スピード<br>で通信します。EPPは拡張パラレルポート規格<br>で最大25MB/秒での双方向DMA-圧縮伸長に<br>よる高速モード通信です。ECPは拡張パラレル<br>ポート規格で最大2MB/秒での双方向DMA圧<br>縮伸長による高速モード通信です。              |
| Base I/O address               | [378]<br>278                   | パラレルポートに割り当てるI/Oアドレスを<br>指定します。                                                                                                    |
| Interrupt                      | IRQ 5<br>[IRQ 7]               | パラレルポートに割り当てる割り込みを指<br>定します。                                                                                                    |
| USB Controller                 | Disabled<br>[Enabled]          | USB機器の有効/無効を設定します。                                                                                                    |
| USB 2.0 Controller             | Disabled<br>[Enabled]          | USB 2.0機器の有効/無効を設定します。                                                                                                    |
| Legacy USB Support             | Disabled<br>[Enabled]          | USBを正式にサポートしていないOSでも<br>USBキーボードが使用できるようにするか<br>どうかを設定します。                                                                                                    |
| Serial ATA                     | Disabled<br>[Enabled]          | シリアルATAの有効/無効を設定します。                                                                                                    |
| Native Mode Operation          | [Auto]<br>Serial ATA           | ATAのためのNative Modeを選択します。<br>注意:<br>特定のOSはNative Modeをサポートしてお<br>りません。<br>本製品は標準でディスクアレイ構成(RAID1)<br>となっているため、表示されません。                                                                           |
| SATA Controller Mode<br>Option | [Enhanced]<br>Compatible       | Compatible mode:<br>SATAおよびPATAドライプは自動検出され、<br>legacy modeとして認識されます。<br>Enhanced mode:<br>SATAおよびPATAドライプは自動検出され、<br>native IDE modeとして認識されます。<br>注意:<br>SATA単体接続構成の場合は、Compatibleに設<br>定してください。 |
| SATA AHCI Enable               | (Disabled)<br>Enabled          | 本装置はAHCI機能をサポートしておりません。設定をDisabledから変更しないでください。<br>本製品は標準でディスクアレイ構成(RAID1)<br>となっているため、表示されません。                                                                                                  |
| SATA Raid Enable               | [Enabled]<br>Disabled          | オンボード上のSATAインタフェースを使っ<br>たハードディスクドライブのRAID(ディスク<br>アレイ)の有効/無効を設定します。<br>注意:<br>異なる設定でSATAハードディスクドライブ<br>から起動するとデータが壊れるおそれがあり<br>ます。<br>「SATA Controller Mode Option」が<br>「Enhanced」の時に表示されます。    |

\* Serial Port BをEnabledにすることで表示されるメニューです。

## Advanced Chipset Control

Advanced メニューで「Advanced Chipset Control」を選択すると、以下の画面が表示されます。項目の前に「▶」がついているメニューは、選択して<Enter>キーを押すとサブメニューが表示されます。

| Phoenix cME FirstBIOS Pro Setup Utility                                         |                                                        |                                                |  |  |
|---------------------------------------------------------------------------------|--------------------------------------------------------|------------------------------------------------|--|--|
| Advanced                                                                        |                                                        |                                                |  |  |
| Advanced                                                                        | l Chipset Control                                      | Item Specific Help                             |  |  |
| Enable Multimedia Timer<br>Wake On LAN/PME<br>Wake On Ring<br>Wake On RTC Alarm | [No]<br>EEnabled]<br>EDisabled]<br>EDisabled]          | Enable/Disable<br>Multimedia Timer<br>support. |  |  |
| F1 Help $\uparrow \downarrow$ Select<br>Esc Exit $\longleftrightarrow$ Select   | Item – /+ Change Values<br>Menu Enter Select ▶ Sub-Men | F9 Setup Defaults<br>nu F10 Save and Exit      |  |  |

項目については次の表を参照してください。

| 項目                      | パラメータ                 | 説明                                                  |
|-------------------------|-----------------------|-----------------------------------------------------|
| Enable Multimedia Timer | [No]<br>Yes           | マルチメディアに対応するためのタイマー<br>の有効/無効を設定します。                |
| Wake On LAN/PME         | Disabled<br>[Enabled] | ネットワークを介したリモートパワーオン<br>機能の有効/無効を設定します。              |
| Wake On Ring            | [Disabled]<br>Enabled | シリアルポートを介したリモートパワーオ<br>ン機能の有効/無効を設定します。             |
| Wake On RTC Alarm       | [Disabled]<br>Enabled | リアルタイムクロックを利用したスケ<br>ジューリングパワーオン機能の有効/無効を<br>設定します。 |

## Security

カーソルを「Security」の位置に移動させると、Securityメニューが表示されます。

|                |                                  |                                    | Phoenix                                | BIOS S        | etup Uti | lity   |                      |                         |
|----------------|----------------------------------|------------------------------------|----------------------------------------|---------------|----------|--------|----------------------|-------------------------|
| 1              | Main                             | Advanced                           | Securit                                | у             | Server   | В      | oot                  | Exit                    |
|                | on Paccu                         | and Ic .                           | Clean                                  |               |          |        | Item                 | Specific Help           |
| Su             | pervisor                         | Password Is                        | : Clear                                |               |          |        | Supervis             | or Password             |
| Se<br>Se       | t User P<br>t Superv             | assword<br>isor Password           | [Enter]<br>[ <mark>Enter</mark> ]      |               |          |        | controls<br>setup ut | access to the<br>ility. |
| Pa<br>Fi<br>Di | ssword o<br>xed disk<br>skette a | n boot :<br>boot sector<br>ccess : | EDisabled]<br>: ENormalJ<br>ESupervisc | l<br>vr]      |          |        |                      |                         |
| F1<br>Esc      | Help<br>Exit                     | †↓ Select<br>←→ Select             | Item<br>Menu                           | - /+<br>Enter | Change   | Values | F9                   | Setup Defaults          |

Set Supervisor PasswordもしくはSet User Passwordのどちらかで<Enter>キーを押すと パスワードの登録/変更画面が表示されます。 ここでパスワードの設定を行います。

- 「User Password」は、「Supervisor Password」を設定していない
   と設定できません。
   OSの インストール前にパスロードを認定していてください
  - OSのインストール前にパスワードを設定しないでください。
  - パスワードを忘れてしまった場合は、保守サービス会社までお問い合せ ください。

各項目については次の表を参照してください。

| 項目                      | パラメータ                     | 説明                                                                                                    |
|-------------------------|---------------------------|----------------------------------------------------------------------------------------------------|
| User Password Is        | Clear<br>Set              | パスワードの設定状態を示します。                                                                                                    |
| Supervisor Password Is  | Clear<br>Set              | パスワードの設定状態を示します。                                                                                                    |
| Set User Password*      | 8文字までの英数字                 | <enter>キーを押すとユーザーのパスワード<br/>入力画面になります。このパスワードでは<br/>SETUPメニューへのアクセスが制限されま<br/>す。</enter>                                                                       |
| Set Supervisor Password | 8文字までの英数字                 | <enter>キーを押すとスーパーバイザのパス<br/>ワード入力画面になります。このパスワー<br/>ドですべてのSETUPメニューにアクセスで<br/>きます。この設定は、SETUPを起動したと<br/>きのパスワードの入力で「Supervisor」で<br/>ログオンしたときのみ設定できます。</enter> |
| Password on boot*       | [Disabled]<br>Enabled     | 起動時にパスワードの入力を行う/行わない<br>の設定をします。先にスーパーパイザのパ<br>スワードを設定する必要があります。もし、<br>スーパーバイザのパスワードが設定されて<br>いて、このオプションが無効の場合はBIOS<br>はユーザーがブートしていると判断します。                    |
| Fixed disk boot sector  | [Normal]<br>Write Protect | ハードディスクドライブのブートセクタへ<br>の書き込みを許可するか禁止するかどうか<br>を設定します。                                                                                                    |
| Diskette access         | User<br>[Supervisor]      | フロッピーディスクドライブにセットした<br>フロッピーディスクへの書き込み権限を指<br>定します。                                                                                                    |

\* 「Set Supervisor Password」でパスワードを登録したときに指定できます。

## Server

カーソルを「Server」の位置に移動させると、Serverメニューが表示されます。 Serverメニューで設定できる項目とその機能を示します。項目の前に「▶」がついているメ ニューは、選択して<Enter>キーを押すとサブメニューが表示されます。

|                                      |                                                    |                                                                              |                  | PhoenixB                               | IOS Se        | etup Util        | lity              |                                      |                                                        |                    |
|--------------------------------------|----------------------------------------------------|------------------------------------------------------------------------------|------------------|----------------------------------------|---------------|------------------|-------------------|--------------------------------------|--------------------------------------------------------|--------------------|
| М                                    | ain                                                | Advan                                                                        | ced              | Security                               |               | Server           | В                 | oot                                  | Exit                                                   |                    |
| Syst<br>Cons<br>Asse<br>Post<br>AC-L | tem Man<br>sole Re<br>ert NMI<br>t Error<br>_INK : | agement<br>directior<br>on SERR<br>Pause :                                   | :                | EEnabled]<br>EEnabled]<br>ELast State: | 1             |                  |                   | Ite<br>Additio<br>view so<br>feature | m Specific H<br>onal setup me<br>erver managme<br>ess. | elp<br>nu to<br>nt |
| F1<br>Esc                            | Help<br>Exit                                       | $\begin{array}{c} \uparrow \downarrow \\ \leftarrow \rightarrow \end{array}$ | Select<br>Select | Item -<br>Menu H                       | - /+<br>Enter | Change<br>Select | Values<br>▶ Sub-M | F<br>Ienu F                          | 9 Setup Def<br>10 Save and                             | aults<br>Exit      |

各項目については次の表を参照してください。

| 項目                 | パラメータ                                | 説明                                                           |
|--------------------|--------------------------------------|--------------------------------------------------------------|
| Assert NMI on SERR | Disabled<br>[Enabled]                | PCI SERRのサポートを設定します。                                         |
| Post Error Pause   | Disabled<br>[Enabled]                | POSTの実行中にエラーが発生した際に、<br>POSTの終わりでPOSTをいったん停止する<br>かどうか設定します。 |
| AC-LINK            | Stay Off<br>[Last State]<br>Power On | ACリンク機能を設定します。AC電源が再度<br>供給されたときのシステムの電源の状態を<br>設定します(下記参照)。 |

[ ]: 出荷時の設定

「AC-LINK」の設定と本体のAC電源がOFFになってから再度電源が供給されたときの動作を下の表に示します。

| AC電源OFEの前の状態     | 設定       |            |          |  |  |
|------------------|----------|------------|----------|--|--|
|                  | Stay Off | Last State | Power On |  |  |
| 動作中              | Off      | On         | On       |  |  |
| 停止中(DC電源もOffのとき) | Off      | Off        | On       |  |  |
| 強制電源OFF*         | Off      | Off        | On       |  |  |

\* POWERスイッチを4秒以上押し続ける操作です。強制的に電源をOFFにします。

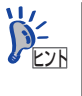

## System Management

Serverメニューで「System Management」を選択し、<Enter>キーを押すと、以下の画面が 表示されます。

|                                         | PhoenixBIOS S  | Setup Utility    |                                                                            |
|-----------------------------------------|----------------|------------------|----------------------------------------------------------------------------|
|                                         |                | Server           |                                                                            |
| System                                  | Management     |                  | Item Specific Help                                                         |
| BIOS Version :                          | 0N02           |                  | All items on this menu<br>cannot be modified in<br>user mode. If any items |
| Board Serial Number :                   | 000000001010   |                  | require changes, please                                                    |
| System Part Number :                    | EN8100-1011YJ  |                  | consult your system                                                        |
| System Serial Number :                  | 123456789A     |                  | Supervisor                                                                 |
| Chassis Part Number :                   | 856-060350-008 |                  |                                                                            |
| GRIA Module Version :                   | 00 03          |                  |                                                                            |
|                                         |                |                  |                                                                            |
|                                         |                |                  |                                                                            |
|                                         |                |                  |                                                                            |
|                                         |                |                  |                                                                            |
|                                         |                |                  |                                                                            |
|                                         |                |                  |                                                                            |
| F1 Help ↑↓ Selev                        | st Item - /+   | Change Values    | F9 Setup Defaults                                                          |
| Esc Exit $\leftarrow \rightarrow$ Selec | t Menu Enter   | Select > Sub-Mer | u F10 Save and Exit                                                        |

項目については次の表を参照してください (すべて表示のみ)。

| 項目                    | パラメータ | 説明                   |
|-----------------------|-------|----------------------|
| BIOS Version          | _     | BIOSのパージョンを表示します。    |
| Board Part Number     | _     | マザーボードの部品番号を表示します。   |
| Board Serial Number   | _     | マザーボードのシリアル番号を表示します。 |
| System Part Number    | _     | 本体のコードを表示します。        |
| System Serial Number  | _     | 本体のシリアル番号を表示します。     |
| Chassis Part Number   | _     | シャーシの部品番号を表示します。     |
| Chassis Serial Number | _     | シャーシのシリアル番号を表示します。   |
| GBIA Module Version   | _     | GBIAのバージョンを表示します。    |

## **Console Redirection**

Server メニューで「Console Redirection」を選択し、<Enter>キーを押すと、以下の画面が 表示されます。

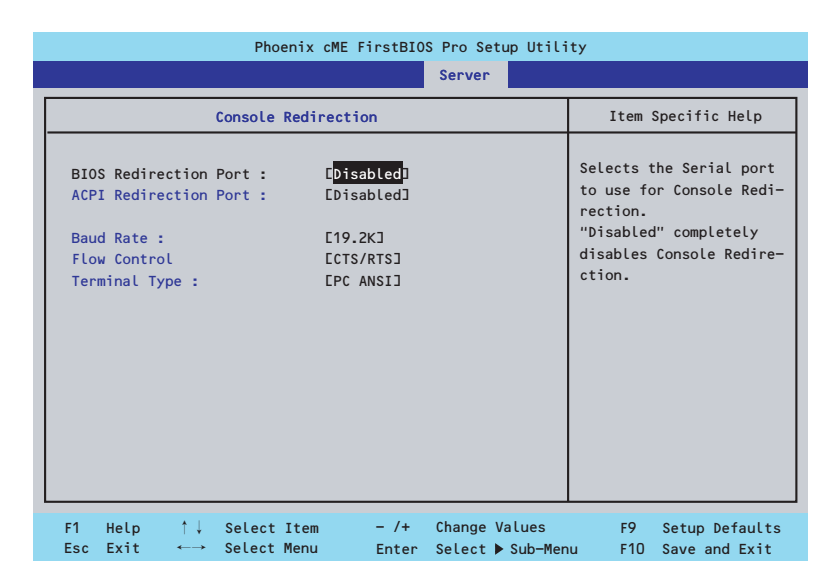

項目については次の表を参照してください。

| 項目                    | パラメータ                                         | 説明                                          |
|-----------------------|-----------------------------------------------|---------------------------------------------|
| BIOS Redirection Port | [Disabled]<br>Serial Port A<br>Serial Port B  | コンソール端末が接続されているコムポー<br>トのアドレスを設定します。        |
| ACPI Redirection Port | [Disabled]<br>Serial Port A<br>Serial Port B  | OS動作中に使用するコンソール端末が接続<br>されているシリアルポートを設定します。 |
| Baud Rate             | 9600<br>[19.2k]<br>38.4k<br>57.6k<br>115.2k   | コンソール端末との通信速度(ボーレート)<br>を設定します。             |
| Flow Control          | None<br>XON/XOFF<br>[CTS/RTS]<br>CTS/RTS + CD | フロー制御の方法を設定します。                             |
| Terminal Type         | (PC ANSI)<br>VT 100+<br>VT-UTF8               | コンソール端末の種類を選択します。                           |

## Boot

カーソルを「Boot」の位置に移動させると、起動順位を設定するBootメニューが表示されます。

|                                                                                                    | Pł                                                                                                    | oenix cME F                                          | irstBIO         | S Pro Se         | etup Utili          | ity                                                                                                    |                                                                                                    |
|----------------------------------------------------------------------------------------------------|----------------------------------------------------------------------------------------------------|------------------------------------------------------|-----------------|------------------|---------------------|----------------------------------------------------------------------------------------------------|----------------------------------------------------------------------------------------------------|
| Main                                                                                                    | Advanced                                                                                                    | Securi                                               | ty              | Server           | В                   | oot                                                                                                    | Exit                                                                                                    |
| Boot prior<br>1: IDE CD<br>2: USB CD<br>3: Legacy<br>4: USB FD<br>5: USB KE<br>6: IDE HD<br>7: PCI SC<br>8: PCI BE<br>Excluded f<br>: USB HD | ity order :<br>: MATSHITADVD<br>ROM<br>: Floppy Drive<br>C:<br>Y:<br>D: WDC WD800J<br>SI<br>V: IBA GE SLO<br>V: IBA GE SLO<br>D: | -ROM SR-858<br>s<br>D-19MSA1-(S<br>t 0300 v123<br>r: | 9-(S<br>1)<br>6 |                  |                     | Item<br>Keys use<br>configur<br>Up and D<br>select a<br><+> and<br>the devi<br>cf> and<br>the devi<br>removabl<br><x> excl<br/>the devi</x> | Specific Help<br>d to view or<br>e devices:<br>bwn arrows<br>device.<br><-> moves<br>ce up or down.<br><-> specifies<br>ce fixed or<br>e.<br>ude or include<br>ce to boot. |
| F1 Help<br>Esc Exit                                                                                                    | †↓ Selec<br>←→ Selec                                                                                                    | t Item<br>t Menu                                     | - /+<br>Enter   | Change<br>Select | Values<br>▶ Sub-Mer | F9<br>nu F10                                                                                                    | Setup Defaults<br>Save and Exit                                                                                                    |

システムは起動時にこのメニューで設定した順番にデバイスをサーチし、起動ソフトウェアを 見つけるとそのソフトウェアで起動します。

<↑>キー /<↓>キー、<+>キー /<->キーで起動デバイスの優先順位を変更できます。 各デバイスの位置へ<↑>キー /<↓>キーで移動させ、<+>キー /<->キーで優先順位を変更 できます。

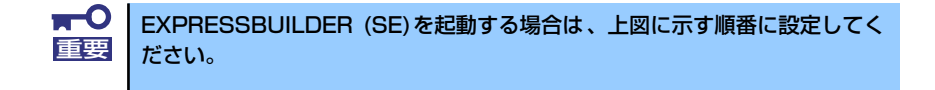

## Exit

カーソルを「Exit」の位置に移動させると、Exitメニューが表示されます。

|    |                                                          |                                                                             |                       | Phoeni | xBIOS S       | etup Ut | ility  |                                       |                                  |                       |
|----|----------------------------------------------------------|-----------------------------------------------------------------------------|-----------------------|--------|---------------|---------|--------|---------------------------------------|----------------------------------|-----------------------|
|    | Main                                                     | Adv                                                                         | anced                 | Securi | ty            | Serve   | r B    | oot                                   | Exit                             |                       |
|    | Exit Sav<br>Exit Dis<br>Load Set<br>Disacard<br>Save Cha | ing Chang<br>carding (<br>up Defaul<br>Changes<br>nges                      | ges<br>Changes<br>Its |        |               |         |        | Item<br>Exit Sys<br>save you<br>CMOS. | Specific<br>tem Setu<br>r change | Help<br>b and<br>s to |
| F' | 1 Help                                                   | $ \begin{array}{c} \uparrow \downarrow \\ \longleftrightarrow \end{array} $ | Select                | Item   | - /+<br>Enter | Change  | Values | F9                                    | Setup D                          | efaults<br>d Exit     |

このメニューの各オプションについて以下に説明します。

Exit Saving Changes

新たに選択した内容をCMOSメモリ(不揮発性メモリ)内に保存してSETUPを終わらせる時に、この項目を選択します。Exit Saving Changesを選択すると、確認の画面が表示されます。ここで、「Yes」を選ぶと新たに選択した内容をCMOSメモリ内に保存してSETUPを終了し、システムは自動的にシステムを再起動します。

Exit Discarding Changes

新たに選択した内容をCMOSメモリ内に保存しないでSETUPを終わらせたい時にこの項目 を選択します。ここで、「No」を選択すると、変更した内容を保存しないでSETUPを終了 し、システムは自動的にシステムを再起動します。「Yes」を選択すると変更した内容を CMOSメモリ内に保存してSETUPを終了し、システムは自動的にシステムを再起動します。

• Load Setup Defaults

SETUPのすべての値をデフォルト値に戻したい時に、この項目を選択します。Load Setup Defaultsを選択すると、確認の画面が表示されます。ここで、「Yes」を選択すると、デフォルト値に戻ります。「No」を選択するとExitメニューの画面に戻ります。

■ このオプションを実行すると、「Advanced」の「I/O Device Configuration」 メニューの「SATA RAID Enabled」が「Disabled」に設定されます。SATA 内蔵ハードディスクドライブをディスクアレイで使用している場合は、 SETUPを終了する前に「Enabled」に変更し、設定内容を保存してください。 設定を変更せずに再起動するとハードディスクドライブのデータを壊すおそ れがあります。

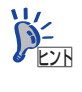

「SATA RAID Enabled」メニューを表示させるには、「Advanced」メニューの 「I/O Device Configuration」→「SATA Controller Mode Option」を「Enhanced」 に設定してください。

## Discard Changes

今まで変更した内容を破棄し、SETUPを起動する以前の設定に戻します。

• Save Changes

今まで変更した内容を保存し、SETUPを続けます。

# リセットとクリア

本装置が動作しなくなったときやBIOSで設定した内容を出荷時の設定に戻すときに参照して ください。

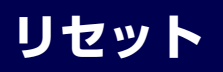

OSが起動する前に動作しなくなったときは、<Ctrl>キーと<Alt>キーを押しながら、<Delete> キーを押してください。リセットを実行します。

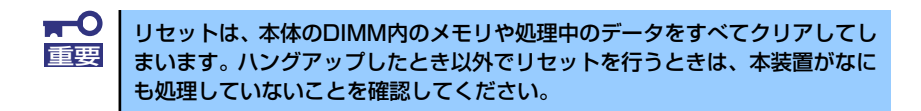

## 強制電源OFF

OSからシャットダウンできなくなったときや、POWER スイッチを押しても電源をOFFにできなくなったとき、リセットが機能しないときなどに使用します。

本体のPOWERスイッチを4秒ほど押し続けてください。電源が強制的にOFFになります。(電源を再びONにするときは、電源OFFから約10秒ほど待ってから電源をONにしてください。)

■● リモートパワーオン機能を使用している場合は、一度、電源をONにし直して、 ■ OSを起動させ、正常な方法で電源をOFFにしてください。

# CMOSメモリのクリア

CMOS メモリに保存されている内容をクリアする場合は本体内部のコンフィグレーション ジャンパスイッチを操作して行います。

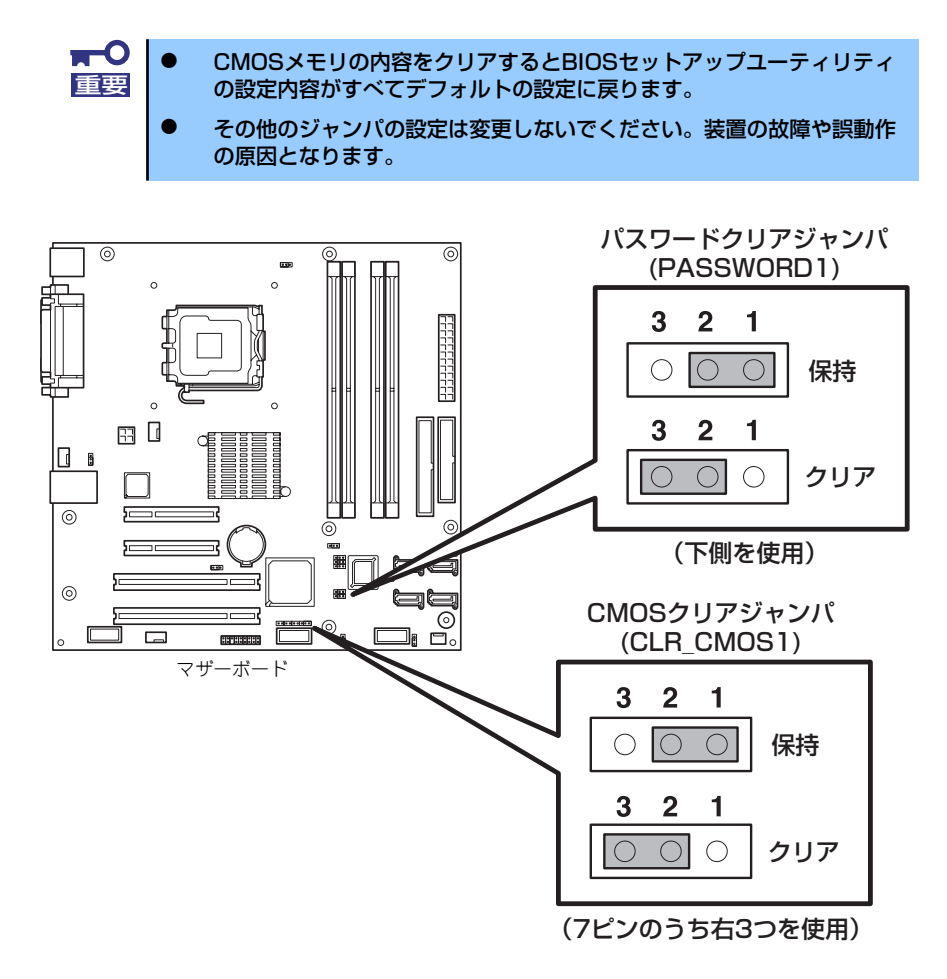

次にクリアする方法を示します。

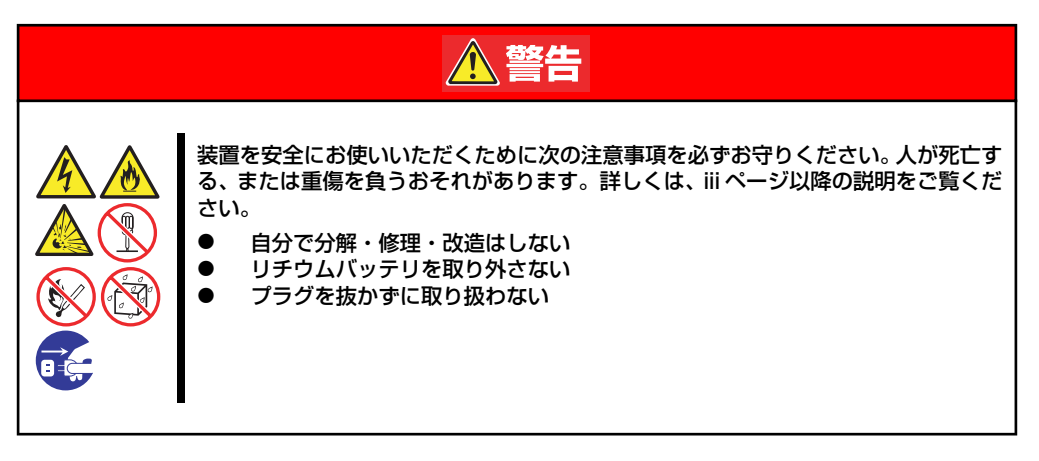

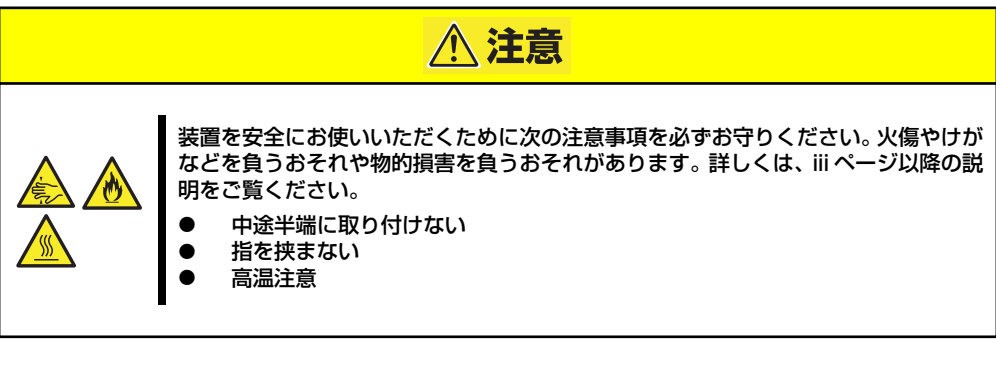

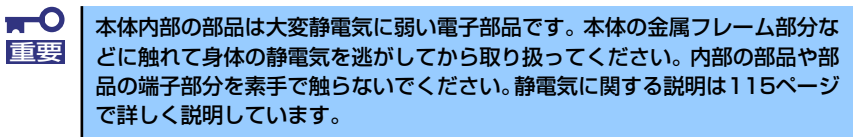

- 1. 116ページを参照して準備をする。
- 2. 117ページを参照してレフトサイドカバーを取り外す。
- 3. ジャンパスイッチの設定を「保持」から「クリア」に変更する。

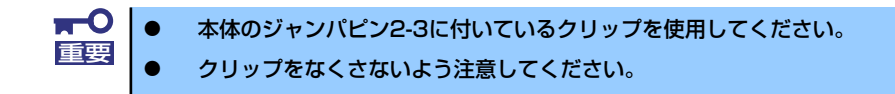

- 4. 3秒ほど待ってジャンパスイッチの設定を元に戻す。
- 5. 本体を元どおりに組み立ててPOWERスイッチを押す。
- POST中に<F2>キーを押してBIOSセットアップユーティリティを起動して設定 し直す。

## パスワードのクリア

- 1. 116ページを参照して準備をする。
- 2. 117ページを参照してレフトサイドカバーを取り外す。
- 3. クリアしたい機能のジャンパスイッチの位置を確認する。
- 4. ジャンパスイッチの設定を変更する。

179ページの図を参照してください。

5. 電源コードを接続して本体の電源をONにする。

以下のエラーメッセージでPOSTが停止します。

ERROR 8151: Password Cleared By Jumper. Press <F1> to resume, <F2> to Setup.

- 6. 電源をOFFにし、手順4にて変更したジャンパの位置を元に戻す。
- 7. 本装置を元通りに組み立てる。

# 割り込みラインとI/Oポートアドレス

割り込みラインやI/Oポートアドレスは、出荷時に次のように割り当てられています。オプションを増設するときなどに参考にしてください。

## ● 割り込みライン

出荷時では、次のように割り当てられています。

| IRQ | 周辺機器(コントローラ) | IRQ | 周辺機器(コントローラ)                                 |
|-----|--------------|-----|----------------------------------------------|
| 0   | システムタイマ      | 8   | リアルタイムクロック                                   |
| 1   | キーボード        | 9   | Microsoft ACPI-Compliant<br>System           |
| 2   | カスケード接続      | 10  | Intel® 82801 FB/FBM SMBus<br>Controller-266A |
| З   | _            | 11  | PCI                                          |
| 4   | COM Aシリアルポート | 12  | マウス                                          |
| 5   | PCI          | 13  | 数値演算プロセッサ                                    |
| 6   | フロッピーディスク    | 14  | プライマリIDE                                     |
| 7   | PCI          | 15  | セカンダリIDE                                     |

● I/Oポートアドレス

| アドレス*1           | 使用チップ*2                     |
|------------------|-----------------------------|
| 00-CF7           | DMA1コントローラ                  |
| 20-21            | 割り込みコントローラ1                 |
| 40-43, 50-53     | হনবা                        |
| 60               | キーボード/マウス                   |
| 61               | システムスピーカ                    |
| 64               | キーボード/マウス                   |
| 70-71            | リアルタイムクロック、ノンマスカブルインターラプト   |
| 81-8F, CO-DF     | DMA1、DMA2                   |
| A0-A1            | 割り込みコントローラ2                 |
| F0-FE            | コプロセッサエラー                   |
| 170-177          | (IDEセカンダリバス)                |
| 1F0-1F7          | (IDEプライマリバス)                |
| 3B0-3BB, 3C0-3DF | VGA                         |
| 3F0-3F7          | フロッピーディスクコントローラ1、IDEコントローラ1 |
| 3F8-3FF          | シリアルポート1                    |
| 378-37F          | プリンタポート                     |
| 4000-403F        | ネットワーク                      |
| E000-EFFF        | PCIeルートポート                  |

\*1 16進数で表記しています。

\*2 PCIデバイスのI/OポートアドレスはPCIデバイスの種類や数によって任意に設定されます。

# RAIDコンフィグレーション

ここでは本装置内蔵のハードディスクドライブをディスクアレイドライブとして運用するた めの方法について説明します。

本装置内蔵のSATAハードディスクドライブ(2台)は、出荷時にマザーボード上のRAIDコントローラを使用したRAID1のロジカルドライブとして構築されています。

なお、本装置内蔵のマザーボードにあるRAIDコントローラがサポートしているRAIDレベルは 次の通りです。

● RAIDO(ストライピング)

2台のハードディスクドライブに対してデータを分散して記録する方法です。この方法を 「ストライピング」と呼びます。2つのハードディスクドライブへ処理を分散させること によりハードディスクドライブ単体で使用しているときに比べディスクアクセス性能を 向上させることができます。

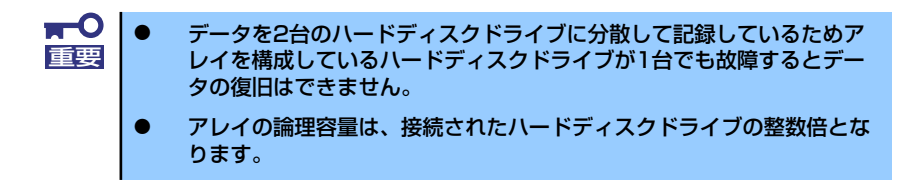

## ● RAID1(出荷時の設定)

2台のハードディスクドライブに対して同じデータを記録する方法です。この方法を「ミ ラーリング」と呼びます。データを記録するときに同時に2台のハードディスクドライブ に記録するため、使用中に片方のハードディスクドライブが故障してももう片方の正常 なハードディスクドライブを使用してシステムダウンすることなく継続して運用するこ とができます。

> データを2台のハードディスクドライブへ同時にリード/ライトしている ため、単体ディスクに比べてディスクアクセス性能は劣ります。
>  アレイの論理容量は、接続されたハードディスクドライブ1台と同じと なります。

## RAIDの有効化

取り付けた2台のハードディスクドライブは、単一のハードディスクドライブか、2台1組で構築されるRAIDドライブのいずれかで使用することができます。

RAIDドライブとして構築するためには、マザーボードのRAIDジャンパスイッチを変更します。

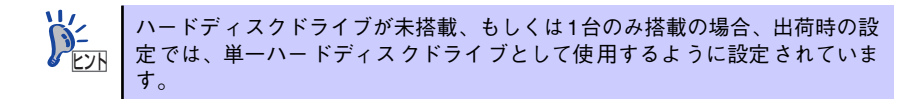

次の手順でジャンパスイッチの設定を変更します。

- 1. 116ページを参照して準備をする。
- 2. 117ページを参照してレフトサイドカバーを取り外す。
- 3. ジャンパスイッチの設定を「RAID」に変更する。

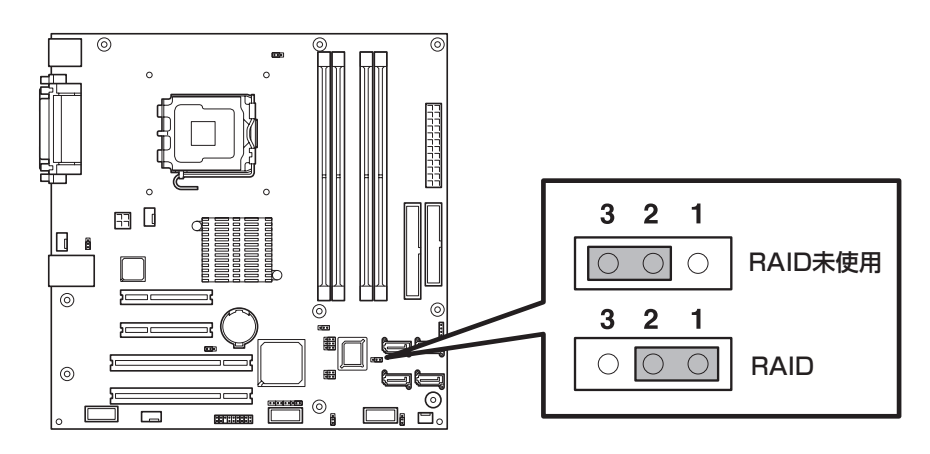

以上で完了です。

# **Setup Utility**

ここでは、本製品のコンフィグレーションツール、LSI Logic Software RAID Setup Utilityについて 説明します。このユーティリティは、LSI Logic Software RAIDに常駐するため、その操作はOSから は独立しています。

## Setup Utilityの起動

## LSI Logic Software RAID Setup Utilityの起動

1. 本体装置の電源投入後、次に示す画面が表示された時に、[Esc]キーを押す。

POSTの画面が表示されます。

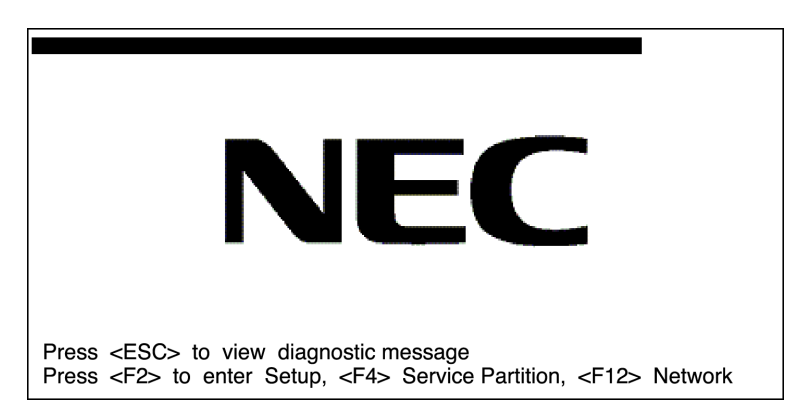

2. POST画面で、以下の表示を確認したら、<CTRL>+<M>キーまたは<Enter>キーを押 す。

LSI Logic Software RAID Setup Utilityが起動します。

LSI MegaRAID Software RAID BIOS Version A.01.10241435R LSI Logic SATA RAID Found at PCI Bus No:00 Dev No:1F Scanning for port 00... Responding. HDT722525DLA380 237963MB Scanning for port 01... Responding. HDT722525DLA380 237963MB Scanning for port 02... Not Responding. Scanning for port 03... Not Responding. Press Ctrl-M or Enter to run LSI Logic Software RAID Setup Utility.

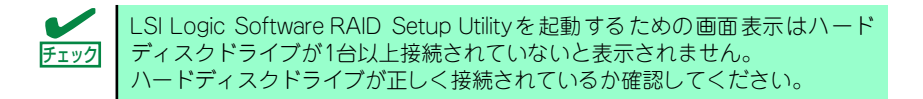

| LSI Logic Software RAI | ) Configuration l | Jtility TOPメニュー | (Management Menu) 画面 |
|------------------------|-------------------|-----------------|----------------------|
|------------------------|-------------------|-----------------|----------------------|

| LSI Logic Software RAID Configuration Utility Ver xxx                                             |
|---------------------------------------------------------------------------------------------------|
| Management Menu Configure Initialize Objects Rebuild Check Consistency Configure Logical Drive(s) |
| Use cursor keys to navigate between items and Press ENTER to select an option                     |

## LSI Logic Software RAID Setup Utilityの終了

LSI Logic Software RAID Setup UtilityのTOPメニューで<ESC>キーを押します。 確認のメッセージが表示されるので、「Yes」を選択します。

Please Press <Ctrl> <Alt> <Del> to REBOOT the system.

上に示すメッセージが表示されたら、<CTRL>+<ALT>+<DEL>キーを押します。 本体装置が再起動します。

## メニューツリー

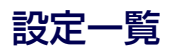

◇:選択・実行パラメータ ●:設定パラメータ ・:情報表示

◆:ロジカルドライブ生成後設定(変更)可能

| メニュー                    | 説明                                 |
|-------------------------|------------------------------------|
| ♦Configure              | Configuration設定を行う                 |
| ⇒Easy Configuration     | Configurationの設定(固定値使用)            |
| New Configuration       | Configurationの新規設定                 |
| ♦View/Add Configuration | Configurationの追加設定、表示              |
| ♦ Clear Configuration   | Configurationのクリア                  |
| ♦Select Boot Drive      | 起動するロジカルドライブを選択する                  |
| ◇Initialize             | ロジカルドライブ初期化                        |
| ⊘Objects                | 各種設定                               |
| ⇔Adapter                | ディスクアレイコントローラ設定                    |
| ⇔Sel. Adapter           | Configurationのクリア                  |
| ●Rebuild Rate           | 30                                 |
| ●Chk Const Rate         | 30                                 |
| ●FGI Rate               | 30                                 |
| ●BGI Rate               | 30                                 |
| ●Disk WC                | 初期値表示(設定不要)                        |
| ●Read Ahead             | 初期値表示(設定不要)                        |
| ●Bios State             | Enable                             |
| ●Stop on Error          | No                                 |
| ●Fast Init              | Enable                             |
| ●Auto Rebuild           | On                                 |
| ●Auto Resume            | Enable                             |
| ●Disk Coercion          | 1GB                                |
| ●Factoty Default        | デフォルトの設定をする                        |
| ◇Logical Drive          | ロジカルドライブ操作                         |
| ◇Logical Drives         | ロジカルドライブの選択(複数ロジカルドライブが存在)         |
| ◇Initialize             | ロジカルドライブの初期化                       |
| ♦ Check Consistency     | ロジカルドライブの冗長性チェック                   |
| ♦View/Update Parameters | ロジカルドライブ情報表示                       |
| · RAID                  | RAIDレベルの表示                         |
| · SIZE                  | ロジカルドライブの容量表示                      |
| Stripe SIZE             | ストライプサイズの表示                        |
| · #Stripes              | ロジカルドライブを構成しているハードディスクドライブ数<br>を表示 |
| · State                 | ロジカルドライブの状態表示                      |
| · Spans                 | スパンの設定状態表示                         |
| · Disk WC               | ライトキャッシュの設定表示                      |
| · Read Ahead            | リードアヘッドの設定表示                       |
| ◇Physical Drive         | 物理ドライブの操作                          |

| メニュー                           | 説明                    |
|--------------------------------|-----------------------|
| ◇Physical Drive Selection Menu | 物理ドライブの選択             |
| ◇Make HotSpare                 | オートリビルド用ホットスペアディスクに設定 |
| ◇Force Online                  | ディスクをオンラインにする         |
| ◇Force Offline                 | ディスクをオフラインにする         |
| ◇Device Properties             | ハードディスクドライブ情報の表示      |
| · Device Type                  | デバイス種類                |
| · Capacity                     | 容量                    |
| · Product ID                   | 型番                    |
| · Revision No.                 | レビジョン                 |
| ♦Rebuild                       | リビルド実行                |
| ♦ Check Consistency            | ロジカルドライブの冗長性チェック      |

# Setup Utility操作手順

## Configurationの新規作成/追加作成

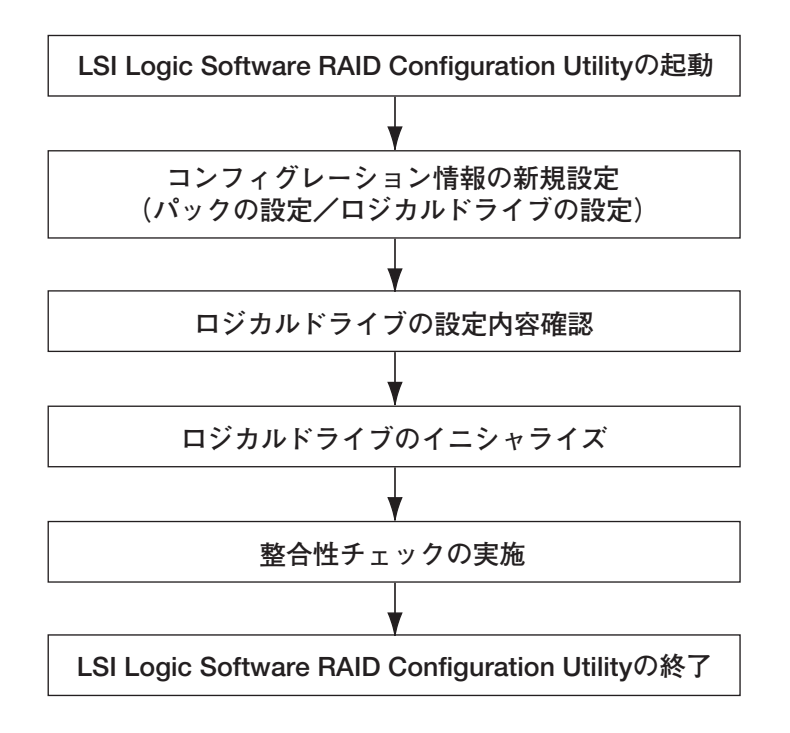

- 1. LSI Logic Software RAID Setup Utilityを起動する。
- TOPメニュー (Management Menu)より、「Configure」→「New Configuration」を 選択する。追加作成の場合は、「View/add Configuration」を選択する。

| <b>₽</b> 0<br>重要 | • | 「New Configuration」でConfigurationを作成の場合、既存のコンフィグレーション情報がクリアされます。既存のコンフィグレーション情報に追加作成の場合は、「View/add Configuration」を選択してください。 |
|------------------|---|----------------------------------------------------------------------------------------------------|
|                  | • | 「Easy Configuration」では、RAID1のスパン/RAID5のスパンの作成、ロジカルドライブ容量の設定ができません。「New<br>Configuration」か「View/Add Configuration」で作成してください。 |
|                  |   |                                                                                                    |

3. 確認のメッセージ (Proceed?) が表示されるので、「Yes」を選択する。

SCAN DEVICEが開始され(画面下にスキャンの情報が表示されます)、終了すると、「New Configuration - ARRAY SELECTION MENU」画面が表示されます。

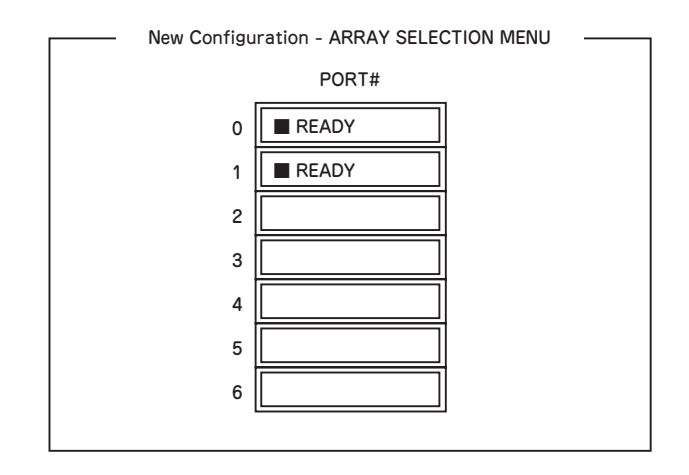

4. カーソルキーでパックしたいハードディスクドライブにカーソルを合わせ、<SPACE> キーを押す。

ハードディスクドライブが選択されます。(選択ハードディスクドライブの表示がREADY からONLINEになります)

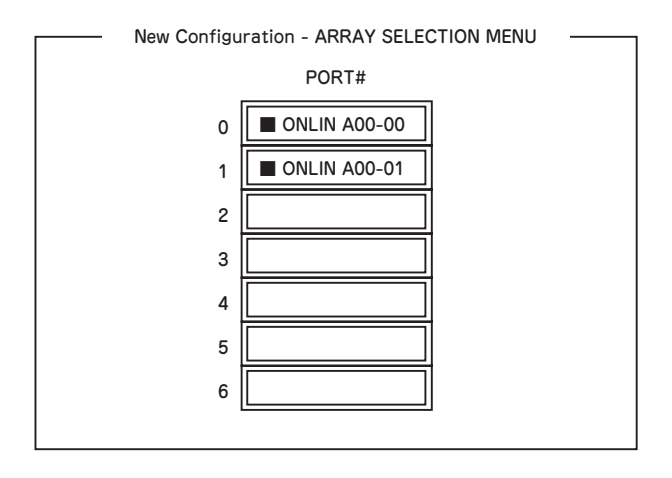

- 5. <F10>キーを押して、Select Configurable Array(s)を設定する。
- 6. <SPACE>キーを押す。

SPAN-1が設定されます。

| Select Configurable Array(s) |  |
|------------------------------|--|
| A-0<br>SPAN-1                |  |

### 7. <F10>キーを押してロジカルドライブの作成を行う。

「Logical Drives Configure」画面が表示されます。(下記図は、ハードディスクドライブ2 台、RAID1を例にしています)

|                                                                                           | Logical Drives Configured |           |               |               |                   |                  |  |  |
|-------------------------------------------------------------------------------------------|---------------------------|-----------|---------------|---------------|-------------------|------------------|--|--|
|                                                                                           | LD<br>0                   | RAID<br>1 | Size<br>xxxMB | #Stripes<br>2 | Stripe Sz<br>64KB | Status<br>ONLINE |  |  |
| Logical Drive0<br>RAID = 1<br>Size = xxxxMB<br>DWC = On<br>RA = On<br>Accept<br>Span = NO |                           |           |               |               |                   |                  |  |  |

- 8. カーソルキーで「RAID」、「Size」、「DWC」、「RA」、「Span」を選択し、<Enter>キー で確定させ、各種を設定する。
  - (1) 「RAID」: RAIDレベルの設定を行います。

| パラメータ | 備考    |
|-------|-------|
| 0     | RAID0 |
| 1     | RAID1 |

パックを組んだHDDの数によって選択可能なRAIDレベルが変わります。

- (2)「Size」:ロジカルドライブのサイズを指定します。ディスクアレイコントローラ1枚 で最大40個のロジカルドライブが作成できます。
- (3) 「DWC」: Disk Write Cacheの設定を行います。

| バラメータ | 備考     |
|-------|--------|
| Off*  | ライトスルー |
| On    | ライトバック |

\* 推奨設定

(4) 「RA」: Read Aheadの設定を行います。

| パラメータ | 備考       |
|-------|----------|
| Off*  | 先読みを行わない |
| On    | 先読みを行う   |

\* 推奨設定

(5) 「Span」: Span設定を行います。

| パラメータ   | 備考       |
|---------|----------|
| SPAN=NO | スパンを行わない |

- すべての設定が完了したら、「Accept」を選択して、<Enter>キーを押す。
   ロジカルドライブが生成され、「Logical Drive Configured」画面にロジカルドライブが表示されます。
- 10. ロジカルドライブを生成したら、<ESC>キーを押して画面を抜け、「Save Configuration?」画面まで戻り、「Yes」を選択する。

Configurationがセーブされます。

- Configurationのセーブ完了メッセージが表示されたら、<ESC>キーでTOPメニュー画 面まで戻る。
- 12. TOPメニュー画面より「Objects」→「Logical Drive」→「View/Update Parameters」を選択してロジカルドライブの情報を確認する。
- 13. TOPメニュー画面より「Initialize」を選択する。
- 14. 「Logical Drives」の画面が表示されたら、イニシャライズを行うロジカルドライブに カーソルを合わせ、スペースキーを押す。

ロジカルドライブが選択されます。

15. ロジカルドライブを選択したら、<F10>キーを押してInitializeを行う。

実行確認画面が表示されるので、「Yes」を選択するとInitializeが実行されます。

「Initialize Logical Drive Progress」画面のメータ表示が100%になったら、Initializeは完了 です。

- 16. Initializeを実施済みのロジカルドライブに対して、整合性チェックを行う。 詳細な実行方法は「整合性チェック」(196ページ)をご参照ください。
- 17. <ESC>キーでTOPメニューまで戻って、LSI Logic Software RAID Setup Utilityを終 了する。

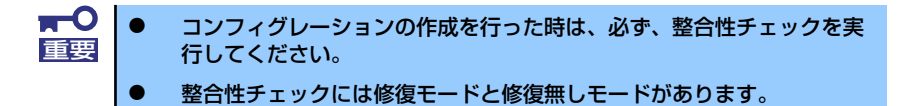

## マニュアルリビルド

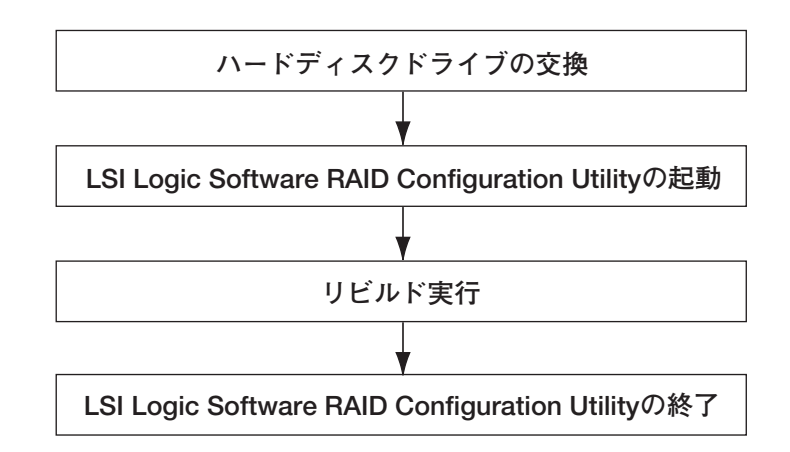

- 1. ハードディスクドライブを交換し、装置を起動する。
- 2. LSI Logic Software RAID Setup Utilityを起動する。
- 3. TOPメニューより、「Rebuild」を選択する。

「Rebuild -PHYSICAL DRIVES SELECTION MENU」 画面が表示されます。

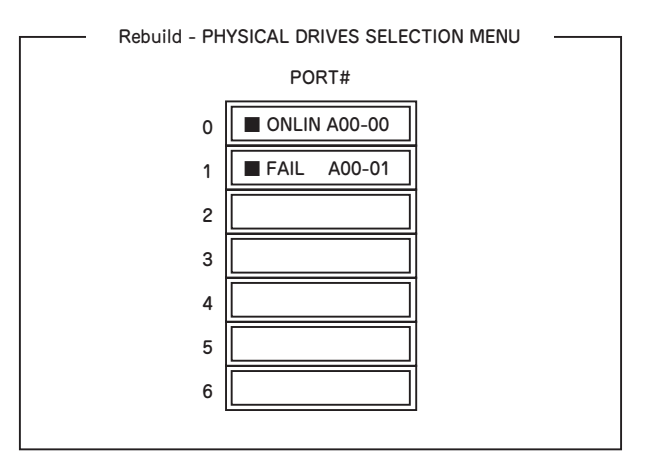

- 「FAIL」になっているハードディスクドライブにカーソルを合わせ、<SPACE>キーで選 択する。(複数のハードディスクドライブを選択可能(同時リビルド))
- 5. ハードディスクドライブが選択されると、"FAIL"の表示が点滅する。
- 6. ハードディスクドライブの選択が完了したら、<F10>キーを押してリビルドを実行する。
- 7. 確認の画面が表示されるので、「Yes」を選択する。

リビルドがスタートします。

「Rebuild Physical Drives in Progress」画面のメータ表示が100%になったらリビルド完 了です。

 <ESC>キーでTOPメニューまで戻って、LSI Logic Software RAID Setup Utilityを終 了する。

## ホットスペアの設定

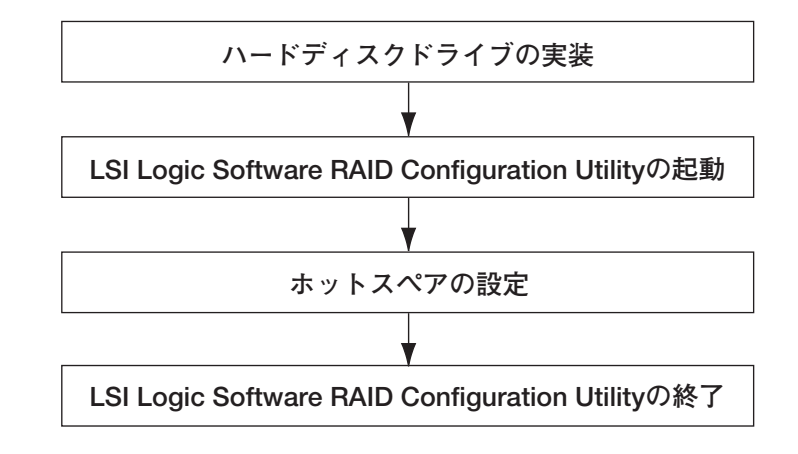

- 1. ホットスペア用のハードディスクドライブを実装し、本体装置を起動する。
- 2. LSI Logic Software RAID Setup Utilityを起動する。
- 3. TOPメニューより、「Objects」→「Physical Drive」を選択する。

「Objectsts - PHYSICAL DRIVE SELECTION MENU」 画面が表示されます。

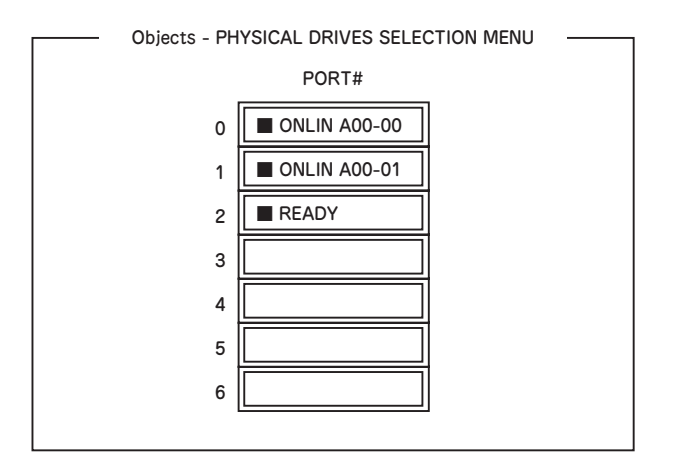

- 4. ホットスペアに設定するハードディスクドライブにカーソルを合わせて、<ENTER>キー を押す。
- 5. 「Port #X」の画面が表示されるので、「Make HotSpare」を選択する。
- 6. 確認の画面が表示されるので、「Yes」を選択する。

ハードディスクドライブの表示が、「HOTSP」に変更されます。

 <ESC>キーでTOPメニューまで戻って、LSI Logic Software RAID Setup Utilityを終 了する。

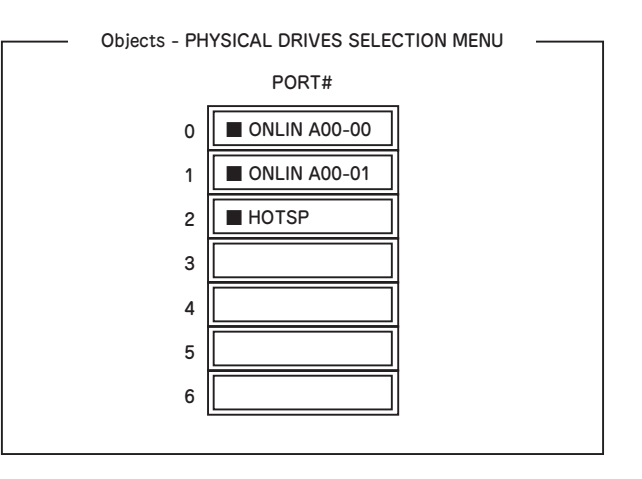

- ホットスペアの設定を取り消すには、「Objects」→「Physical Drive」
   →「Port #X」→「Force Offline」を選択します。
  - ホットスペア用ハードディスクドライブが複数(同一容量)ある場合は、 CH番号/ID番号が小さいハードディスクドライブから順にリビルドが実施されます。

## 整合性チェック

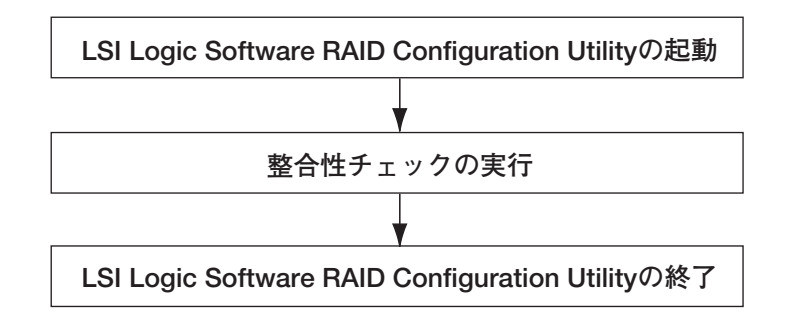

- 1. LSI Logic Software RAID Setup Utilityを起動する。
- TOPメニューより、「Check Consistency」を選択する。
   「Logical Drives」の画面が表示されます。
- 整合性チェックを行うロジカルドライブにカーソルを合わせ、スペースキーを押す。
   ロジカルドライブが選択されます。
- 4. ロジカルドライブを選択したら、<F10>キーを押して、整合性チェックを行う。

5. 確認画面が表示されるので、「Yes」を選択する。

整合性チェックが実行されます。

「Check Consistency Progress」画面のメータ表示が100%になったら、整合性チェック は完了です。

 <ESC>キーでTOPメニューまで戻って、LSI Logic Software RAID Setup Utilityを終 了する。

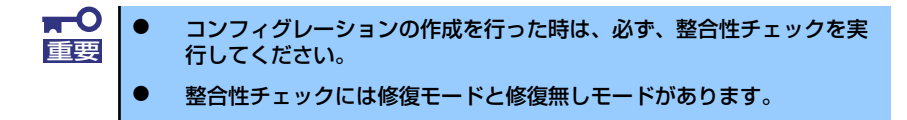

## その他

### (1) Clear Configuration

コンフィグレーション情報のクリアを行います。TOPメニューより、「Configure」→「Clear Configuration」を選択。「Clear Configuration」を実行すると、ディスクアレイコントローラ、 ハードディスクドライブのコンフィグレーション情報がクリアされます。「Clear Configuration」を実行すると、ディスクアレイコントローラの全てのチャネルのコンフィグレーション情報がクリアされます。

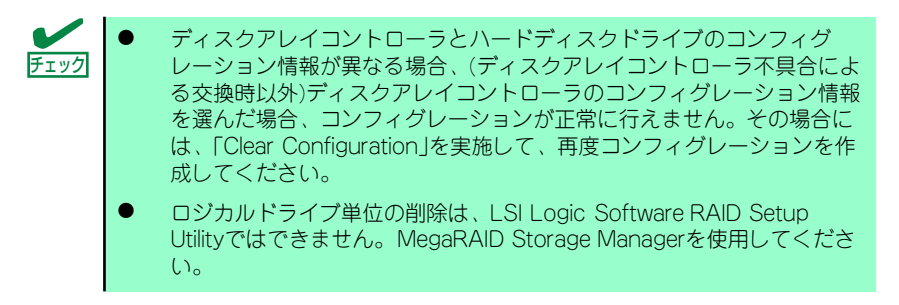

### (2) Force Online

Fail状態のハードディスクドライブをオンラインにすることができます。TOPメニューより、 「Objects」→「Physical Drive」→ハードディスクドライブ選択→「Force Online」

#### (3) Rebuild Rate

Rebuild Rateを設定します。 TOPメニューより、「Objects」→「Adapter」→「Sel. Adapter」→「Rebuild Rate」を選択。 0%~100%の範囲で設定可能。デフォルト値(設定推奨値)30%。

#### (4) ハードディスクドライブ情報

ハードディスクドライブの情報を確認できます。 TOPメニューより、「Objects」→「Physical Drive」→ハードディスクドライブ選択→「Drive Properties」を選択 メモ